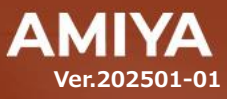

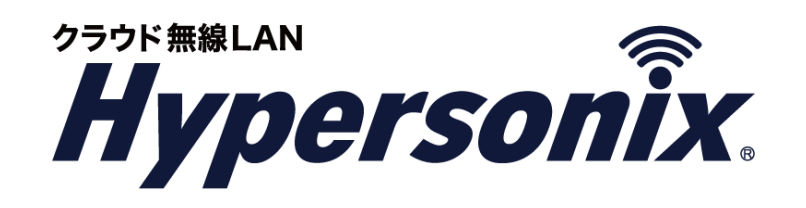

# 無線LAN アクセスポイント 管理コンソール スタンダードタイプ Hypersonix User View ユーザーズガイド

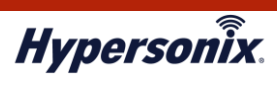

Hypersonix User View ユーザーズガイド

本書の一部または全部を無断転載することを禁止します。 本書の内容に関しては、将来予告なしに変更する場合があります。 本書では正確な情報を記載するよう努めておりますが、誤植や記載漏れがないことを保障するものではありません。

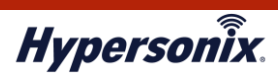

| 「はしの」〜                                                                                                    |
|----------------------------------------------------------------------------------------------------|
|                                                                                                    |
| 第1章 基本機能                                                                                                    |
| 1. 動作環境                                                                                                    |
| 2. Hypersonix User View への□グイン3                                                                                                    |
| 3. インターフェースの日本語化                                                                                                    |
| 4. メインメニュー                                                                                                    |
| 5. Hypersonix User View からのログアウト6                                                                                                    |
| 6. お問い合わせ先                                                                                                    |
|                                                                                                    |
| 第2章 運用管理                                                                                                    |
| <ul><li>第2章 運用管理</li></ul>                                                                                                    |
| 第2章 運用管理                                                                                                    |
| 第2章 運用管理                                                                                                    |
| 第2章 運用管理                                                                                                    |
| 第2章 運用管理                                                                                                    |
| 第2章 運用管理       7         1. オンライン・オフライン状況の確認       7         2. AP の設定及び状態確認       8         3. SW の設定及び状態確認       12         4. RT の設定及び状態確認       18         第3章 よくある運用管理例       22         1. 現在のクライアント接続状況を確認する       22 |

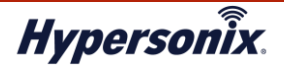

# はじめに

本書では Hypersonix User View の利用手順について説明します。

Hypersonix User View では、Hypersonix サービスの各デバイスのステータスや各種設定登録内容、および無線接続 クライアントの接続状況などの確認ができます。各デバイスの表記は以下の通りです。

無線アクセスポイント:AP

スイッチ:SW

ゲートウェイ:RT

#### おことわり

- 1. 本書は間違いや誤解を生じない様、編集しています。しかしながら、万が一、誤植や記載漏れが
  - あった場合でも、それに起因するお客様への直接、間接の損害においては、責任を負いかねますので、 あらかじめご了承ください。
  - 2. 本書の内容に関しましては、予告なく変更・修正されることがあります。
  - 3. 掲載している画面に関しましては、仕様およびデザイン等が予告なく変更されることがあります。
  - 4. 弊社の許可無く、本書の一部または全部の複製、改訂および再配布を禁止します。

#### ●ユーザーズガイドの構成

本書には以下の章があります。

- 第1章 基本機能
- 第2章 運用管理

第3章 よくある運用管理例

#### 対象読者

本書は、各デバイスの運用管理担当者を対象にしています。

#### その他の情報

Hypersonix WEB サイト (https://www.amiya.co.jp/solutions/hypersonix/)では、サービスに 関する様々な情報が参照できます。

#### ●表記

| •••••  |         |          |         |   |  |
|--------|---------|----------|---------|---|--|
| 本書では設定 | や利用上の注意 | 事項を以下の通り | り表記します。 | 0 |  |

| 表記 | 説明                    |
|----|-----------------------|
| 注意 | 設定や利用上の注意事項について説明します。 |

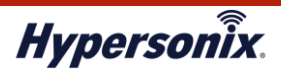

# 第1章基本機能

## 1. 動作環境

Hypersonix User View をご利用頂くには、インターネットに接続できる環境が必要です。また、対応ブラウザは 以下の通りです。

・ Google Chrome 55 以降

※社内 LAN からインターネット向けに通信制限設定をされている場合は、下記のポートを使用した通信を許可頂く 必要がございます。

• TCP:8443

### 2. Hypersonix User View へのログイン

- 1. ウェブブラウザからサポートセンターより通知したログイン画面にアクセスします。
- 2. [ユーザー名]、[パスワード]、を入力し、[サインイン]をクリックします。
  - ※ Hypersonix User View への「ユーザ ID」及び「パスワード」は弊社サポートセンターから通知されます。

| UniFi               |
|---------------------|
| 8.5.6               |
| ユーザー名<br>[<br>バスワード |
| ログイン状態を保持する ①       |
| サインイン               |
| パスワードをお忘れですか?       |

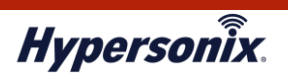

## 3. インターフェースの日本語化

1. メインメニューより[Settings]をクリックします。

| All Systems Operational           | All Network | Health WiFi Health |       | ternet Activity | 371 MB 🖂 | Connections            | 1H 1D       |
|-----------------------------------|-------------|--------------------|-------|-----------------|----------|------------------------|-------------|
| dev5.hypersonix.jp                | - Ia0       |                    |       |                 |          |                        |             |
| Galanda 1 - Galanda 1 - Galanda 4 | 40          |                    |       |                 |          |                        |             |
| System Uptime 1m 3w 4d 23h        |             |                    |       |                 |          |                        |             |
| WAN IP 172.20.1.83                | 30          |                    |       |                 |          |                        |             |
| Gateway IP 192.168.1.1            | 20          |                    |       |                 |          |                        |             |
| Network 8.5.6                     |             |                    |       |                 |          |                        |             |
|                                   | 10          |                    |       |                 |          |                        | 14          |
| Monthly Data Usage 451 MB         | 0           |                    |       |                 |          |                        | 141         |
| Activity 14.5 Kbps 13.5 Kbps      | 2 PM        | 6 PM               | 10 PM | 2 AM            | 6 AM     | Dashboard              | đ           |
|                                   | ISP Perform | nance Uptime 100%  |       |                 |          | Customiza<br>available | tion is now |
|                                   | -1d         |                    |       | <br>            |          |                        |             |
|                                   |             |                    |       |                 |          |                        |             |

2. [Systems] - [Language]を Japanese - 日本語に変更し、Apply Changes をクリックします。

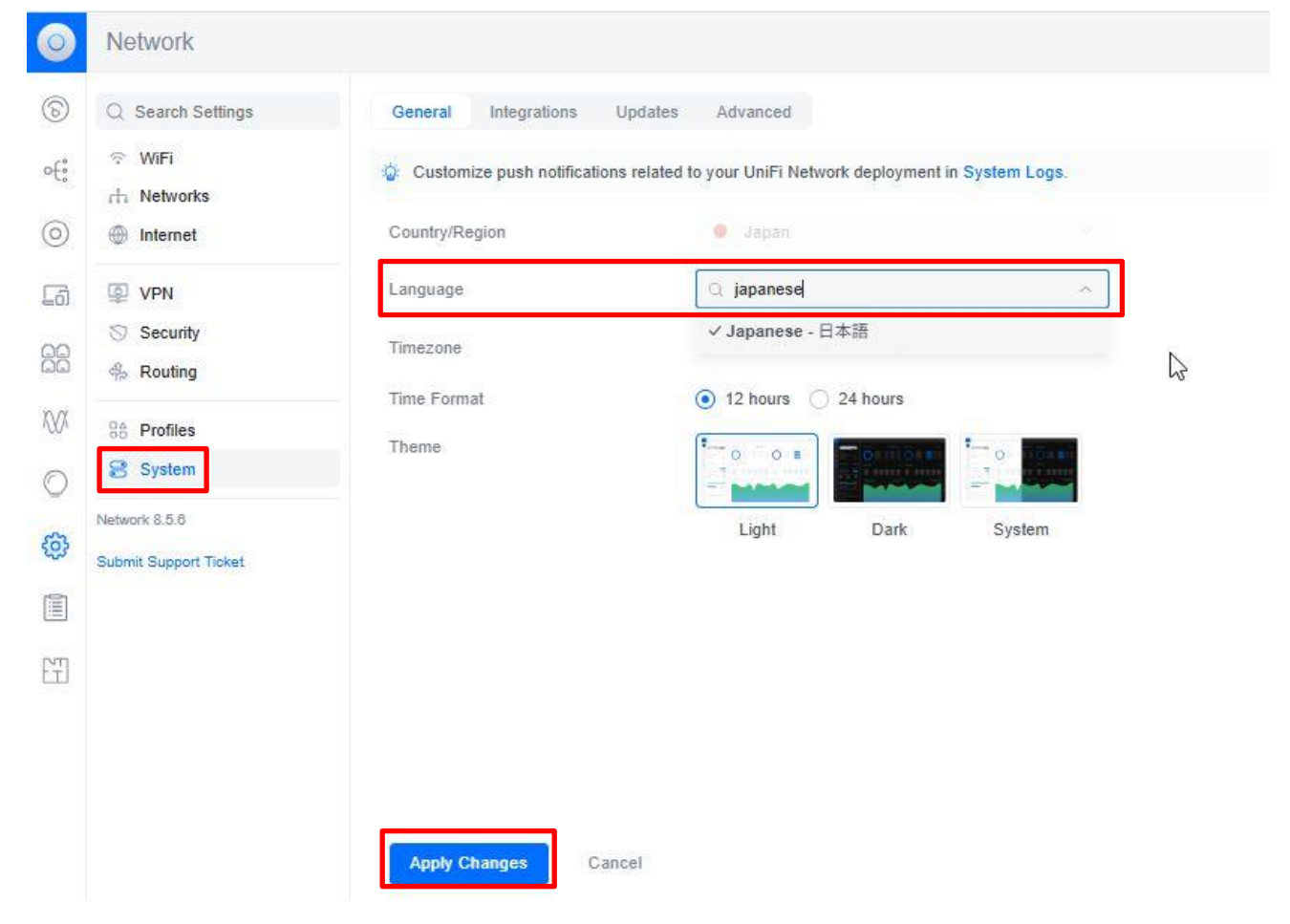

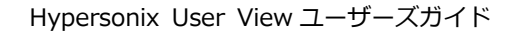

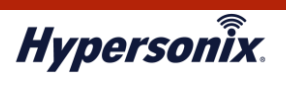

## 4. メインメニュー

メインメニュー内の各機能は以下の通りです。

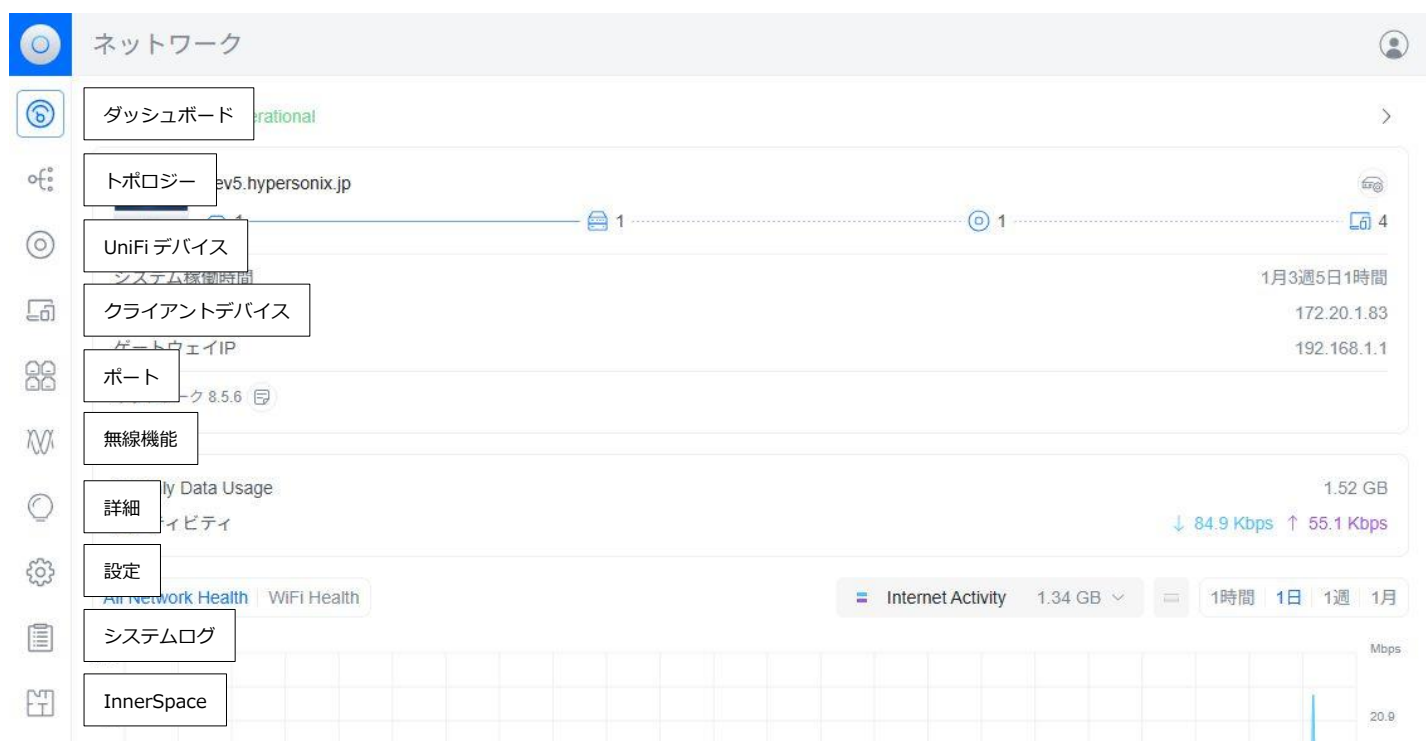

| 名 称        | 説明                                     |
|------------|----------------------------------------|
| ダッシュボード    | 稼働している AP の台数や接続しているクライアント数などが確認できます。  |
| トポロジー      | 稼働している AP と接続しているクライアントの接続ツリーを確認できます。  |
| UniFi デバイス | サイトに登録されている機器一覧、及び設定内容を確認できます。         |
| クライアントデバイス | 接続しているクライアント数や通信量などを確認できます。            |
| ポート        | サイトに登録されている SW のポート情報を確認できます。          |
| 無線機能       | サイトに登録されている AP の設定一覧や干渉波を確認できます。       |
| 詳細         | クライアント毎の通信種別や、Router に設定されているネットワーク情報を |
|            | 確認できます。                                |
| 設定         | SSID やネットワーク設定などを確認できます。               |
| システムログ     | デバイスのアップダウンログなどを確認できます。                |
| InnerSpace | ご利用いただけない機能となります。                      |

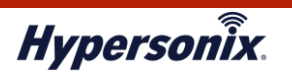

## 5. Hypersonix User View からのログアウト

Hypersonix User view からログアウトする場合は、画面右上の人アイコンをクリックし、[サインアウト]を 選択します。ログアウト後、ログイン画面が表示されます。

| 0   | ネットワーク                                     | ٢                     |
|-----|--------------------------------------------|-----------------------|
| 6   | O All Systems Operational                  | E サインアウト              |
| ∘€° | dev5.hypersonix.jp                         | -                     |
| ୕   |                                            | 6 4                   |
| 0   | システム稼働時間                                   | 1月3週5日1時間             |
| 6   | WAN IP                                     | 172.20.1.83           |
| ~~  | ゲートウェイIP                                   | 192.168.1.1           |
|     | ネットワーク 8.5.6 同                             |                       |
| XVX |                                            |                       |
| 0   | Monthly Data Usage                         | 1.54 GB               |
| O   | アクティビティ                                    | 17.8 Kbps 1 27.0 Kbps |
| හි  |                                            |                       |
| 5   | All Network Health WiFi Health 1.35 GB > = | 1時間 1日 1週 1月          |
|     | (B)                                        | Mbps                  |
|     |                                            | 1                     |
| للب | °40                                        | 20.9                  |

## 6. お問い合わせ先

Hypersonix User View に関する操作方法、トラブル等につきましては、弊社サポートセンターまでご連絡ください。

| 問合せ方法                                   | 受付時間                        | 連絡先                            |
|-----------------------------------------|-----------------------------|--------------------------------|
| 曹王                                      | 平日 9:00 ~ 17:00             | Hypersonix サポートセンター            |
| FBILL                                   | ※年末年始を除く                    | 03-6822-9905                   |
| <b>7</b> _1I.                           | 24 時間 365 日                 | hypersonix support@amiva.co.in |
| ~~~~~~~~~~~~~~~~~~~~~~~~~~~~~~~~~~~~~~~ | ※対応は年末年始を除く、平日 9:00 ~ 17:00 | hypersonix-support@amiya.co.jp |

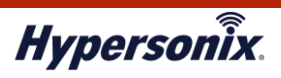

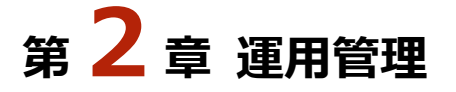

## 1. オンライン・オフライン状況の確認

デバイスが管理画面と正常に通信できているかを確認する手順は以下の通りです。

1. メインメニューより[UniFi デバイス]をクリックします。

| 0        | ネットワーク                                                    |       |      |             |                      |           |                            |                         |          |                   |                  |
|----------|-----------------------------------------------------------|-------|------|-------------|----------------------|-----------|----------------------------|-------------------------|----------|-------------------|------------------|
| D        | All Systems Operational                                   |       |      |             |                      |           |                            |                         |          |                   | >                |
| ଚ        | dev5. hypersonix. jp                                      | -     |      |             | <b>-</b> .           |           |                            |                         |          |                   | 6                |
| €°       | <ul> <li>         ・ ・ ・ ・ ・ ・ ・ ・ ・ ・ ・ ・ ・ ・ ・</li></ul> | — 🚍 1 |      | (           | 9 1 -                |           |                            | 1                       | 月3週      | 5日18日             | <b>司</b> 4<br>時間 |
| <u>a</u> | UniFiデバイス                                                 |       |      |             |                      |           |                            |                         | 17<br>19 | 72.20.1<br>92.168 | 1.83             |
| 0        | ネットワーク 8.5.6 同                                            |       |      |             |                      |           |                            |                         |          |                   |                  |
| 8        | Monthly Data Usage<br>アクティビティ                             |       |      |             |                      |           | Dashb<br>Custor<br>availat | oard<br>nization<br>ble | is now   |                   | GE               |
| $\geq$   | All Network Health WiFi Health                            |       | = Ir | nternet Act | tivit <mark>y</mark> | 1.44 GB ~ |                            | 1時間                     | 1日       | 1週                | 1)               |
| 20       | 69                                                        |       |      |             |                      |           |                            |                         |          |                   | Mb               |
| os://de  | ev5.hypersonix.jp:8443/manage/default/devices             |       |      |             |                      |           |                            |                         |          |                   | 20.              |

2. 一番左列が●の場合はオンラインとなります。〇及び列がグレーアウトしているデバイスはオフラインとなります。

| 9      | Q 検索                   |                               | すべ                              | τ (3) Wi-Fi (1)                        | 有線 (2)                                           |
|--------|------------------------|-------------------------------|---------------------------------|----------------------------------------|--------------------------------------------------|
| 1      | オンライン                  | 名前                            | アプリケー                           | ステータス                                  | IPアドレス                                           |
| E)     |                        | USG 3P                        | ネットワーク                          | 最新の                                    | 192.168.1.1                                      |
| of:    | •                      | US 8 PoE 150W                 | ネットワーク                          | 最新の                                    | 192.168.1.100                                    |
| 0      | • (*                   | U7 Pro                        | ネットワーク                          | オフライン                                  | 192.168.1.102                                    |
|        | ネット                    | ワーク                           |                                 |                                        |                                                  |
|        | 0                      |                               |                                 |                                        |                                                  |
| D      | Q 検索                   |                               | すべ                              | τ (3) Wi-Fi (1)                        | 有線 (2)                                           |
| 0      | Q 検索<br><mark>タ</mark> | 名前                            | すべ <sup>.</sup><br>アプリケー        | て (3) WI-FI (1)<br>ステータス               | 有線 (2)<br>IPアドレス                                 |
| D<br>0 | Q 検索<br>タ              | 名前<br>USG 3P                  | すべ<br>アプリケー<br>ネットワーク           | て (3) Wi-Fi (1)<br>ステータス<br>最新の        | 有線 (2)<br>IPアドレス<br>192.168.1.1                  |
| D<br>6 | Q 検索<br>タ<br>・         | 名前<br>USG 3P<br>US 8 PoE 150W | すべ<br>アプリケー<br>ネットワーク<br>ネットワーク | て (3) Wi-Fi (1)<br>ステータス<br>最新の<br>最新の | 有線 (2)<br>IPアドレス<br>192.168.1.1<br>192.168.1.100 |

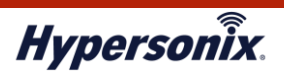

.....

## 2. AP の設定及び状態確認

## ●AP 固有の設定情報を確認したい場合

1. メインメニューより[UniFi デバイス]をクリックします。

| D)       | All Sustams Operational                                                           |     |                     |           |                             |                                   |                | \<br>\             |
|----------|-----------------------------------------------------------------------------------|-----|---------------------|-----------|-----------------------------|-----------------------------------|----------------|--------------------|
| _        | Air Systems Operational                                                           |     |                     |           |                             |                                   |                |                    |
| 9        | dev5.hypersonix.jp                                                                |     |                     |           |                             |                                   |                | 60                 |
|          | Ga 1                                                                              | 🔂 1 |                     |           |                             |                                   |                | 6 4                |
| 0        | システム稼働時間                                                                          |     |                     |           |                             | 1 <i>)</i>                        | 月3週5日10        | 3時間                |
| 2        | UniFiデバイス                                                                         |     |                     |           |                             |                                   | 172.20         | .1.83              |
| <u>س</u> | P                                                                                 |     |                     |           |                             |                                   | 192.16         | 8.1.1              |
|          |                                                                                   |     |                     |           |                             |                                   |                |                    |
| 5)       | ネットワーク 8.5.6 🗊                                                                    |     |                     |           |                             |                                   |                |                    |
| 3        | ネットワーク 8.5.6 🕞                                                                    |     |                     | _         | Dashb                       | oard                              |                |                    |
| 2        | ネットワーク 8.5.6 同<br>Monthly Data Usage                                              |     |                     |           | Dashbe                      | oard<br>nization is               | s now          | GP                 |
|          | ネットワーク 8.5.6 同<br>Monthly Data Usage<br>アクティビティ                                   |     |                     |           | Dashb<br>Custon<br>availab  | oard<br>nization is<br>ole        | s now          | GP                 |
| 3        | ネットワーク 8.5.6 同<br>Monthly Data Usage<br>アクティビティ<br>All Network Health WiFi Health |     | = Internet Activity | 1.44 GB ~ | Dashb<br>Custon<br>availab  | oard<br>nization is<br>lie<br>1時間 | s now<br>1日 1遇 | GE<br>Kbps         |
|          | ネットワーク 8.5.6 同<br>Monthly Data Usage<br>アクティビティ<br>All Network Health WIFi Health |     | = Internet Activity | 1.44 GB ~ | Dashbu<br>Custon<br>availab | oard<br>nization is<br>ile<br>1時間 | s now<br>1日 1週 | GE<br>Kbps<br>1 1. |

2. 該当する AP の[名前]をクリックします。

※APの登録台数が多い場合などは、左上の検索窓にホスト名を入力することで表示を絞ることができます。

| 0       | シ ネットワーク |               |        |                 |               |        |                  |               |             |     |
|---------|----------|---------------|--------|-----------------|---------------|--------|------------------|---------------|-------------|-----|
| 6       | Q 検索     |               | すべ     | て (3) Wi-Fi (1) | 百線 (2)        |        |                  |               |             | †¦∤ |
| of:     | タ        | 名前            | アプリケー  | ステータス           | IPアドレス        | アップリンク | 親デバイス            | チャネル <b>2</b> | チャネル        | 接線  |
|         | • ••••   | USG 3P        | ネットワーク | 最新の             | 192.168.1.1   | GbE    | 5                | 5             |             | 1   |
| $\odot$ | •        | US 8 PoE 150W | ネットワーク | 最新の             | 192.168.1.100 | GbE    | USG 3P ポート8      | -             | 100         | 4   |
| [j]     | • ి      | U7 Pro        | ネットワーク | クリックして更新        | 192.168.1.102 | GbE    | US 8 PoE 150W ポー | 6 (20 MHz)    | 36 (40 MHz) | 0   |

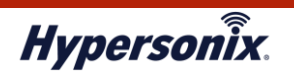

3. AP 固有設定が右側にポップアップ表示されます。各タブで確認できる主な内容は以下の通りです。

| 0       | ネット    | フーク           |        |                     |                |        |                         |            | ۲                     |
|---------|--------|---------------|--------|---------------------|----------------|--------|-------------------------|------------|-----------------------|
| 6       | Q 検索   |               |        | すべて (3) Wi-Fi (1) 権 | 百線 (2)         |        | 概要 U7                   | Pro        | ×                     |
| of°     | タ      | 名前            | アプリケー. | ステータス               | <b>IP</b> アドレス | アップリンク | 88                      | <u>.00</u> | ŝ                     |
| -       | • •••• | USG 3P        | ネットワー  | ク最新の                | 192.168.1.1    | GbE    | 送信リトライ数                 |            | 低(0%)                 |
| $\odot$ | •      | US 8 PoE 150W | ネットワーク | ク最新の                | 192.168.1.100  | GbE    |                         |            |                       |
| 6       | • 🖉    | U7 Pro        | ネットワー  | ク クリックして更新          | 192.168.1.102  | GbE    | 午前10:40 4               | F後10:40    | 現在                    |
| 201     |        |               |        |                     |                |        | ↓ 2.34 Kbps ↑ 2.02 Kbp  | S          | 2h 1m 34s             |
|         |        |               |        |                     |                |        | Ch. 6 (2.4 GHz, 20 MHz) | 2x2 Wif    | 17<br>17<br>ゴアント-     |
| 'nα     |        |               |        |                     |                |        | Ch. 36 (5 GHz, 40 MHz)  | 2x2 WiF    | 17<br>17<br>イアントー     |
| 1001    |        |               |        |                     |                |        | Ch. 5 (6 GHz, 160 MHz)  | 2x2 WiF    | 01回のクラ<br>F17<br>イアント |
| O       |        |               |        |                     |                |        |                         |            |                       |
| £       |        |               |        |                     |                |        | モデル                     |            | U7 Pro                |
| 252     |        |               |        |                     |                |        | IPアドレス                  |            | 192.168.1.102         |
|         |        |               |        |                     |                |        | MACアドレス                 | 90         | c:05:d6:5f:53:25      |
| οm.     |        |               |        |                     |                |        | デバイスバージョン               |            | 7.0.66                |
| Ē       |        |               |        |                     |                |        | Wi-Fi名                  |            | test-AP               |

|   | 名称         | 説明                                 |  |  |  |  |  |
|---|------------|------------------------------------|--|--|--|--|--|
| 根 | 语          | —                                  |  |  |  |  |  |
|   | モデル        | AP の型番                             |  |  |  |  |  |
|   | IP Address | AP の IP アドレス                       |  |  |  |  |  |
|   | MAC アドレス   | AP の MAC アドレス                      |  |  |  |  |  |
|   | デバイスバージョン  | AP のファームウェアバージョン                   |  |  |  |  |  |
|   | Wi-Fi 名    | AP のホスト名                           |  |  |  |  |  |
|   | 稼働時間       | 電源投入されてから経過した時間                    |  |  |  |  |  |
|   | 送信出力/EIRP  | 電波強度                               |  |  |  |  |  |
|   | デバイス       | 接続先デバイス。同サイトに登録されている機器の場合に表示されます。  |  |  |  |  |  |
| 詣 | 細          | —                                  |  |  |  |  |  |
|   | チャネル使用料    | 付近の帯域毎チャネル利用状況                     |  |  |  |  |  |
|   | 履歴         | デバイスのオンライン・オフライン履歴                 |  |  |  |  |  |
| 影 | 定          | —                                  |  |  |  |  |  |
|   | 名前         | AP のホスト名                           |  |  |  |  |  |
|   | チャネル幅      | ボンディングの値                           |  |  |  |  |  |
|   | チャンネル      | チャンネル値                             |  |  |  |  |  |
|   | 転送電力       | 電波出力                               |  |  |  |  |  |
|   | 最小 RSSI    | 指定した値以下の電波強度で接続しているデバイスを強制的に切断する機能 |  |  |  |  |  |
|   | IP 設定      | AP の IP アドレス及び管理 VLAN              |  |  |  |  |  |

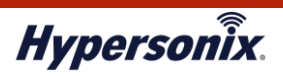

#### ●SSID の設定情報を確認したい場合

.....

1. メインメニューより[設定]をクリックします。

|      |               |        |                   |               |        |                  |               |             | ٢  |
|------|---------------|--------|-------------------|---------------|--------|------------------|---------------|-------------|----|
| Q 検索 |               | ৰু শ   | て (3) Wi-Fi (1) 有 | [線 (2)        |        |                  |               |             | }↑ |
| タ    | 名前            | アプリケー  | ステータス             | IPアドレス        | アップリンク | 親デバイス            | チャネル <b>2</b> | チャネル        | 接線 |
|      | USG 3P        | ネットワーク | 最新の               | 192.168.1.1   | GbE    | <b>5</b> 4       | 5             | 12          | 1  |
| -    | US 8 PoE 150W | ネットワーク | 最新の               | 192.168.1.100 | GbE    | USG 3P ポート8      | ā.            | 10          | 4  |
|      | U7 Pro        | ネットワーク | クリックして更新          | 192.168.1.102 | GbE    | US 8 PoE 150W ポー | 6 (20 MHz)    | 36 (40 MHz) | 0  |

2. [Wi-Fi]をクリックしたあと、設定を確認したい SSID 名をクリックします。

| 0          | ネットワーク                                      |              |               |                |        |             |      | ۲ |
|------------|---------------------------------------------|--------------|---------------|----------------|--------|-------------|------|---|
| 6          | Q 設定を検索                                     | 名前           | ネットワーク        | ブロードキャス        | クライアント | セキュリ        | エクスペ |   |
| ۰ę°        | 〒 Wi-Fi<br>赤 ネットワーク                         | • test-AP    | Default       | すべてのAP         | 21     | WPA2 / WPA3 |      |   |
| $\bigcirc$ | ● インターネット                                   | () 包括的なデプロイ: | メントガイドで6GHz W | /i-Fiセットアップを最適 | 化します。  |             |      |   |
| [j]        | O VPN                                       | 無線機能         | ラジ            | オマネージャーに移動     |        |             |      |   |
|            | <ul><li>シ セキュリティ</li><li>ペ ルーティング</li></ul> | チャネル化        | 今す            | ぐ最適化           |        |             |      |   |

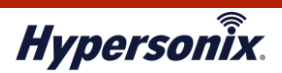

3. SSID の設定が表示されます。確認できる主な内容は以下の通りです。

| 0          | ネットワーク                                                                                                    |                 |                     |       | $\searrow$ |  |
|------------|----------------------------------------------------------------------------------------------------|-----------------|---------------------|-------|------------|--|
| 6          | Q 設定を検索                                                                                                    | 4 名前            | test-AP             |       |            |  |
| ofe        | WI-Fi     ホットワーク     ホットワーク     オットワーク     オット     オット     オー     オット     オー     オー | バスワード           | 少なくとも8文字で構成されている必   | (例)   |            |  |
| $\bigcirc$ | ⊕ インターネット                                                                                                    | ネットワーク          |                     |       |            |  |
| [j]        | VPN                                                                                                    | ブロードキャストAP ()   | ● すべて ○ 特定 ○ グル     | レープ   |            |  |
|            | ○ セキュリティ ♣ ルーティング                                                                                                    | 高度な             |                     |       |            |  |
| XVX        | □↑ プロファイル                                                                                                    |                 |                     |       |            |  |
| 0          | 昌 システム                                                                                                    |                 |                     |       |            |  |
| 0          | ネットワーク8.5.6                                                                                                    |                 | 🖉 2.4 GHz 🔽 5 GHz 🖉 | 6 GHz |            |  |
| €\$}       | サポートチケットを送信                                                                                                    | バンドステアリング ①     |                     |       |            |  |
|            |                                                                                                    |                 |                     |       |            |  |
|            |                                                                                                    | クライアントデバイスの分離 ① |                     |       |            |  |
| tī         |                                                                                                    |                 |                     |       |            |  |

|   | 名称           | 説明                               |  |  |  |  |
|---|--------------|----------------------------------|--|--|--|--|
| ۷ | /i-Fi        | -                                |  |  |  |  |
|   | 名前           | SSID名                            |  |  |  |  |
|   | パスワード        | SSID 接続用パスワード                    |  |  |  |  |
|   | ネットワーク       | VLAN。Default の場合は 1。             |  |  |  |  |
|   | ブロードキャスト AP  | SSID を出力する AP                    |  |  |  |  |
|   | Wi-Fi バンド    | 出力する帯域                           |  |  |  |  |
|   | Wi-Fi 名を非表示  | ステルス機能。有効な場合 SSID 一覧に名前が表示されません。 |  |  |  |  |
|   | MAC アドレスフィルタ | ホワイトリスト=設定した MAC アドレスのみ接続許可      |  |  |  |  |
|   |              | ブラックリスト=設定した MAC アドレスの接続を拒否      |  |  |  |  |
|   | セキュリティプロトコル  | 接続時の暗号化方式                        |  |  |  |  |

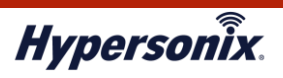

\_\_\_\_\_

## 3. SW の設定及び状態確認

#### ●SW 固有の設定情報を確認したい場合

1. メインメニューより[UniFi デバイス]をクリックします。

| 9        | S All Systems Operational                                                                        |     |                     |           |                            |                                  |                         | >                            |
|----------|--------------------------------------------------------------------------------------------------|-----|---------------------|-----------|----------------------------|----------------------------------|-------------------------|------------------------------|
| <b>)</b> | dev5.hypersonix.jp                                                                               | 📄 1 | <b>0</b> 1          |           |                            |                                  |                         | ිම<br>6 4                    |
| 0        | システム稼働時間                                                                                         |     |                     |           |                            | 1.                               | 月3週5日                   | 18時間                         |
|          |                                                                                                  |     |                     |           |                            |                                  | 172.2                   | 0.1.83                       |
| jin 1    |                                                                                                  |     |                     |           |                            |                                  | 192.1                   | 68.1.1                       |
| 6<br>3   | ネットワーク 8.5.6 日                                                                                   |     |                     |           |                            |                                  | 192.1                   | 68.1.1                       |
|          | Merryトワーク 8.5.6 日<br>Monthly Data Usage<br>アクティビティ                                               |     |                     |           | Dashb<br>Custor<br>availat | oard<br>nization i<br>ble        | 192.1<br>s now          | GE<br>GE                     |
|          | Minit / Y ス<br>ネットワーク 8.5.6 日<br>Monthly Data Usage<br>アクティビティ<br>All Network Health WIFi Health |     | = Internet Activity | 1.44 GB ~ | Dashb<br>Custor<br>availat | oard<br>nization i<br>ble<br>1時間 | 192.1<br>s now<br>1日 1) | 68.1.1<br>GE<br>Kbps<br>週 1, |

2. 該当する SW の[名前]をクリックします。

※SWの登録台数が多い場合などは、左上の検索窓にホスト名を入力することで表示を絞ることができます。

| 0   | ネット    | ワーク           |        |                   |               |        |             |               |      |    |
|-----|--------|---------------|--------|-------------------|---------------|--------|-------------|---------------|------|----|
| 6   | Q 検索   |               | すべ     | て (3) Wi-Fi (1) 有 | 百線 (2)        |        |             |               |      | 1  |
| of: | タ      | 名前            | アプリケー  | ステータス             | IPアドレス        | アップリンク | 親デバイス       | チャネル <b>2</b> | チャネル | 接網 |
|     | • •••• | USG 3P        | ネットワーク | 最新の               | 192.168.1.1   | GbE    | 8           | 12.1          | 2    | 1  |
| 0   | • •    | US 8 PoE 150W | ネットワーク | 最新の               | 192.168.1.100 | GbE    | USG 3P ポート8 | -             | -    | 5  |
| [j] | • 🦿    | U7 Pro        | ネットワーク | クリックして更新          | 192.168.1.102 | GbE    | -           | 85).          | 2    | 0  |

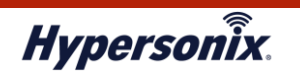

3. SW 固有設定が右側にポップアップ表示されます。各タブで確認できる主な内容は以下の通りです。

| ネット  | ワーク           |        |                     |                |        |                 |                   |            |
|------|---------------|--------|---------------------|----------------|--------|-----------------|-------------------|------------|
| Q 検索 |               | ব      | でべて (3) WI-FI (1) 有 | 「線 (2)         |        | 概要              | US 8 PoE 150      | w          |
| タ    | 名前            | アプリケー  | ステータス               | <b>IP</b> アドレス | アップリンク | 6P              | <u>.00</u>        | <u>نې</u>  |
|      | USG 3P        | ネットワーク | 最新の                 | 192.168.1.1    | GbE    |                 |                   |            |
| •    | US 8 PoE 150W | ネットワーク | 最新の                 | 192.168.1.100  | GbE    | US 8            | PoE 150W          | D + L 0    |
| • 0  | U7 Pro        | ネットワーク | クリックして更新            | 192.168.1.102  | GbE    | <b>* *</b>      | <b>4</b> 4 4      | SFP<br>SFP |
|      |               |        |                     |                |        | • FE            | GbE               | 切断済み       |
|      |               |        |                     |                |        | ○ 無効            | ◆ 24Vパッシブ賞        | Ē源 ✔ PoE+  |
|      |               |        |                     |                |        | ,→ 東約           | ◎ ミラーリング ⑦ ポートマネー | ジャ         |
|      |               |        |                     |                |        | 传田中 <b>小P-F</b> | ato um            | 00.0440    |
|      |               |        |                     |                |        | 使用中のPOE         | 电源                | 23.9/13    |

|      | 名称                           | 説明                      |  |  |  |  |  |
|------|------------------------------|-------------------------|--|--|--|--|--|
| 杝    | 既要                           | —                       |  |  |  |  |  |
|      | ポートマネージャー                    | ポート設定画面に移行します。詳細は後述します。 |  |  |  |  |  |
|      | 使用中の PoE 電源                  | PoE の<br>給電状況           |  |  |  |  |  |
|      | 名前及びネットワーク                   | 接続しているクライアント一覧          |  |  |  |  |  |
|      | IP アドレス                      | SWのIPアドレス               |  |  |  |  |  |
|      | MAC アドレス                     | SWのMACアドレス              |  |  |  |  |  |
|      | デバイスバージョン                    | SW のファームウェアバージョン        |  |  |  |  |  |
|      | 稼働時間         電源投入されてから経過した時間 |                         |  |  |  |  |  |
|      | 温度                           | 筐体温度                    |  |  |  |  |  |
| 116  | <b>É細</b>                    | —                       |  |  |  |  |  |
|      | 履歴                           | デバイスのオンライン・オフライン履歴      |  |  |  |  |  |
|      | システム統計                       | 過去の CPU・メモリ使用率          |  |  |  |  |  |
| 1116 | 定                            | —                       |  |  |  |  |  |
|      | 名前                           | SW のホスト名                |  |  |  |  |  |
|      | IP 設定                        | SW の IP アドレス及び管理 VLAN   |  |  |  |  |  |

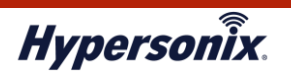

#### ●ポートマネージャーを確認したい場合

1. メイメニュの[ポート]をクリックします。

または[UniFi デバイス] - [対象 SW の名前] - [概要] - [ポートマネージャー]をクリックします。

| 0   | ネットワーク                       |     | ٢           |
|-----|------------------------------|-----|-------------|
| 6   | O All Systems Operational    |     | >           |
| of° | dev5.hypersonix.jp           |     | 600 C       |
| 0   | <b>⊡</b> 1                   | 🚍 1 | <br>7       |
| 0   | システム稼働時間                     |     | 1月3週6日1時間   |
| Fol | WAN IP                       |     | 1/2.20.1.83 |
|     | <b>ボート</b><br>ネッドワーフ 8.5.6 同 |     | 192.100.1.1 |
| NV/ |                              |     |             |

. . . . . . . . . . . . .

- 2. 左上の枠より確認した SW を選択します。
- 3. 設定を確認したいポートのアイコンをクリックします。

| 0       | ネットワーク                                                                                                    | ٢      |
|---------|----------------------------------------------------------------------------------------------------|--------|
| 6       | ー US 8 PoE 15 × > 〇 すべてのネイティ > ④ ポート >                                                                                                    |        |
| o€°     |                                                                                                    | すべてを選択 |
| $\odot$ | SFP                                                                                                    |        |
| [j]     | #         #         #         #         #         #         \$         \$         \$         \$         \$         \$         \$         \$         \$         \$         \$         \$         \$         \$         \$         \$         \$         \$         \$         \$         \$         \$         \$         \$         \$         \$         \$         \$         \$         \$         \$         \$         \$         \$         \$         \$         \$         \$         \$         \$         \$         \$         \$         \$         \$         \$         \$         \$         \$         \$         \$         \$         \$         \$         \$         \$         \$         \$         \$         \$         \$         \$         \$         \$         \$         \$         \$         \$         \$         \$         \$         \$         \$         \$         \$         \$         \$         \$         \$         \$         \$         \$         \$         \$         \$         \$         \$         \$         \$         \$         \$         \$         \$         \$         \$         \$         \$         \$         \$         \$         \$ |        |
| 88      |                                                                                                    |        |
| XVX     | PC20 00:d0: U7 Pro 74:83: 74:83: USG 3P<br>7.65W 7.92W 5.82W                                                                                                    |        |
| 0       | <ul> <li>■ FE</li> <li>■ GbE</li> <li>■ 切断済み</li> <li>二 無効</li> <li>4 24Vパッシブ電源</li> <li>4 PoE+</li> <li>3 年約</li> <li>③ ミラーリング</li> </ul>                                                                                                    |        |

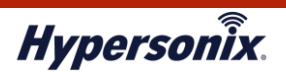

4. ポートマネージャーで確認できる主な内容は以下の通りです。

| 0          | ネットワーク                           |                           |           |
|------------|----------------------------------|---------------------------|-----------|
| 6          | - US 8 PoE 15 × 、 Q すべてのネイティ 、 ③ | ポート 、                     | •<br>   † |
| ∘€°        | ポート1                             |                           |           |
| $\odot$    |                                  |                           |           |
| ٤.         | 名前                               | Port 1                    |           |
| 88         | ポート                              | ● アクティブ ○ 無効 ○ 制限されました    |           |
| XXX        | ネイティブVLAN/ネットワーク 🚺               |                           |           |
| $\bigcirc$ | タグ付きVLAN管理 ①                     | ● すべて許可 ○ すべてをブロック ○ カスタム |           |
| -          | Multicast Router Port 🕕          |                           |           |
| ا<br>ا     | PoE                              | ○ オフ                      |           |
|            | 高度な                              |                           |           |
| £1         | オペレーション                          | スイッチング 〜                  |           |

|   | 名称            | 説明                                        |  |  |  |  |  |  |  |  |
|---|---------------|-------------------------------------------|--|--|--|--|--|--|--|--|
| ホ | ートマネージャー      | -                                         |  |  |  |  |  |  |  |  |
|   | 名前            | ポート名                                      |  |  |  |  |  |  |  |  |
|   | ネイティブ VLAN/ネッ | ネイティブ通信可能なネットワーク                          |  |  |  |  |  |  |  |  |
|   | トワーク          |                                           |  |  |  |  |  |  |  |  |
|   | タグ付き VLAN 管理  | すべて許可:サイトに設定されているすべての VLAN をタグ付き通信可能とします。 |  |  |  |  |  |  |  |  |
|   |               | すべてをブロック:タグ付き通信を許可しません。                   |  |  |  |  |  |  |  |  |
|   |               | カスタム:指定した VLAN のみタグ付き通信を可能とします。           |  |  |  |  |  |  |  |  |
|   | PoE           | PoE 機能の有効または無効                            |  |  |  |  |  |  |  |  |
|   | オペレーション       | スイッチング:通常の通信可能状態です。                       |  |  |  |  |  |  |  |  |
|   |               | ミラーリング : 別ポートのパケットをミラーリングしています。(通常通信不可)   |  |  |  |  |  |  |  |  |
|   |               | アグリゲート : 別ポートと冗長化しています。                   |  |  |  |  |  |  |  |  |
|   | イーサネットポートプ    | 有効の場合、指定したプロファイルの設定が適応されます。プロファイル設定につ     |  |  |  |  |  |  |  |  |
|   | ロファイル         | いては後述します。                                 |  |  |  |  |  |  |  |  |

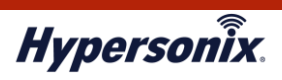

#### ●ポートプロファイルを確認したい場合

| <br>メインメニューの[設定]をクリックします。 |    |      |               |       |                          |          |               |        |                  |               |             |    |
|---------------------------|----|------|---------------|-------|--------------------------|----------|---------------|--------|------------------|---------------|-------------|----|
| 0                         | ネ  | ットワ  | フーク           |       |                          |          |               |        |                  |               |             | ٢  |
| <ul> <li>〇 検索</li> </ul>  |    |      |               |       | すべて (3) Wi-Fi (1) 有線 (2) |          |               |        |                  |               |             |    |
| of:                       |    | タ    | 名前            | アプリケー |                          | ステータス    | IPアドレス        | アップリンク | 親デバイス            | チャネル <b>2</b> | チャネル        | 接線 |
|                           | •  | •••• | USG 3P        | ネットワー | ク                        | 最新の      | 192.168.1.1   | GbE    | 5                | ē.            | 351         | 1  |
| 0                         | •  |      | US 8 PoE 150W | ネットワー | ク                        | 最新の      | 192.168.1.100 | GbE    | USG 3P ポート8      | 8             |             | 4  |
| [j                        | •  | 3    | U7 Pro        | ネットワー | ク                        | クリックして更新 | 192.168.1.102 | GbE    | US 8 PoE 150W ポー | 6 (20 MHz)    | 36 (40 MHz) | 0  |
|                           |    |      |               |       |                          |          |               |        |                  |               |             |    |
| XVX                       |    |      |               |       |                          |          |               |        |                  |               |             |    |
| Q                         |    | _    |               |       |                          |          |               |        |                  |               |             |    |
| ¢∰.                       | 設定 | E    |               |       |                          |          |               |        |                  |               |             |    |

- 2. [プロファイル]をクリックします。
- 3. [イーサネットポート] 確認したいプロファイル名をクリックします。

| 0          | ネットワーク              |                   |                           |            |     |
|------------|---------------------|-------------------|---------------------------|------------|-----|
| 6          | Q 設定を検索             | イーサネットポート Wi-Fi速度 | 度制限 RADIUS認証 IPグループ       |            |     |
| ∘{°        | 〒 Wi-Fi<br>赤 ネットワーク | 🌞 プロファイルを作成して、カス  | タム設定を迅速に適用し、ネットワーク構成時間を知  | 短縮します。     |     |
| $\odot$    | ⊕ インターネット           | 名前                | ネイティブ <b>VLAN/</b> ネットワーク | タグ付きVLAN管理 | PoE |
| [j]        | VPN                 | test-profile      | Default                   | カスタム       | ~   |
|            | ◎ セキュリティ            |                   |                           |            |     |
|            | 条 ルーティング            |                   |                           |            |     |
| XVX        | 器 プロファイル            |                   |                           |            |     |
| $\bigcirc$ | 🗟 システム              |                   |                           |            |     |
| ~          | ネットワーク8.5.6         |                   |                           |            |     |
| 63         | サポートチケットを送信         |                   |                           |            |     |

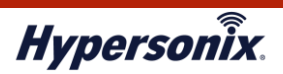

#### 4. 確認できる内容は以下の通りです。

| 0          | ネットワーク                     |                          |      |
|------------|----------------------------|--------------------------|------|
| 6          | Q 設定を検索                    | < 名前                     |      |
| of:        | 중 Wi-Fi<br>赤 ネットワーク        | ボート                      |      |
| $\bigcirc$ | ● インターネット                  | ネイティブVLAN/ネットワーク 🕕       |      |
| [9         | O VPN                      | タグ付きVLAN管理 ①             |      |
| 88         | ◎ セキュリティ<br>条 ルーティング       | タグ付きVLAN ①               |      |
| XXX        | 8合 プロファイル                  | PoE                      | 2 自動 |
| Õ          | 言 システム                     | Multicast Router Port () |      |
| ୍ଷର<br>ପ୍ର | ネットワーク8.5.6<br>サポートチケットを送信 | 高度な                      |      |
|            |                            |                          |      |

|   | 名 称              | 説明                                        |  |  |  |  |  |  |
|---|------------------|-------------------------------------------|--|--|--|--|--|--|
| 7 | <b>ポートプロファイル</b> |                                           |  |  |  |  |  |  |
|   | 名前               | プロファイル名                                   |  |  |  |  |  |  |
|   | ネイティブ VLAN/ネッ    | ネイティブ通信可能なネットワーク                          |  |  |  |  |  |  |
|   | トワーク             |                                           |  |  |  |  |  |  |
|   | タグ付き VLAN 管理     | すべて許可:サイトに設定されているすべての VLAN をタグ付き通信可能とします。 |  |  |  |  |  |  |
|   |                  | すべてをブロック : タグ付き通信を許可しません。                 |  |  |  |  |  |  |
|   |                  | カスタム:指定した VLAN のみタグ付き通信を可能とします。           |  |  |  |  |  |  |
|   | PoE              | PoE 機能の有効または無効                            |  |  |  |  |  |  |
|   | オペレーション          | スイッチング:通常の通信可能状態です。                       |  |  |  |  |  |  |
|   |                  | ミラーリング : 別ポートのパケットをミラーリングしています。(通常通信不可)   |  |  |  |  |  |  |
|   |                  | アグリゲート : 別ポートと冗長化しています。                   |  |  |  |  |  |  |

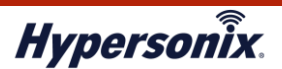

## 4. RT の設定及び状態確認

#### ●RT 固有の設定情報を確認したい場合

#### 1. メインメニューより[UniFi デバイス]をクリックします。

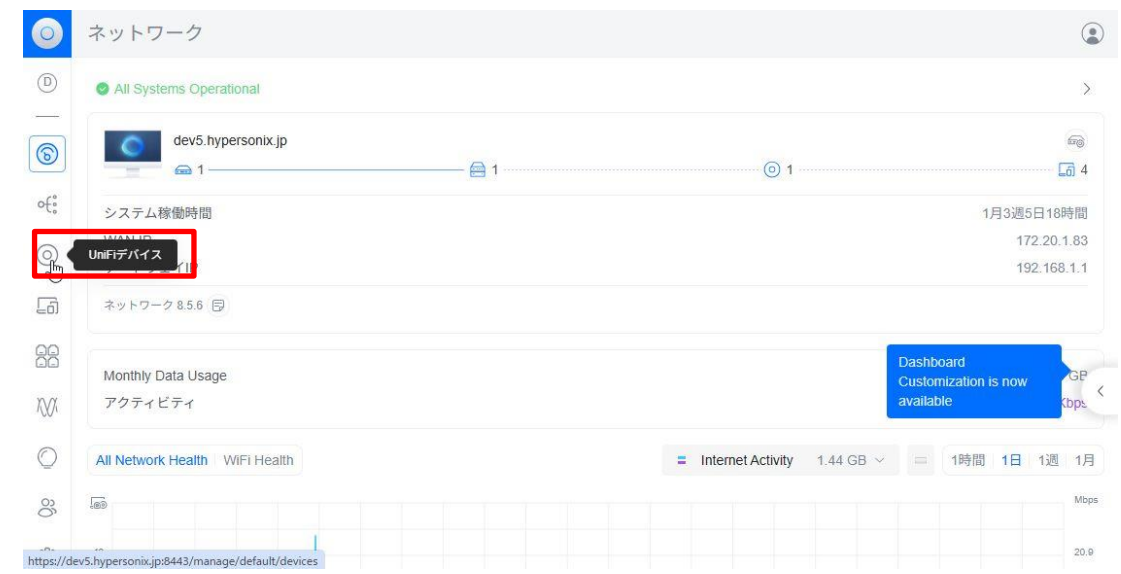

#### 2. 該当する RT の[名前]をクリックします。

| $\bigcirc$ | ネット  | フーク           |       |                          |          |               |        |                  |               |             |     |
|------------|------|---------------|-------|--------------------------|----------|---------------|--------|------------------|---------------|-------------|-----|
| 6          | Q 検索 |               |       | すべて (3) Wi-Fi (1) 有線 (2) |          |               |        |                  |               |             |     |
| નઃ         | タ    | 名前            | アプリケー | · :                      | ステータス    | IPアドレス        | アップリンク | 親デバイス            | チャネル <b>2</b> | チャネル        | 接続済 |
|            | •    | USG 3P        | ネットワー | ウォ                       | 最新の      | 192.168.1.1   | GbE    | 5                | -             | 7           | 1   |
| $\bigcirc$ | •    | US 8 PoE 150W | ネットワー | -ク                       | 最新の      | 192.168.1.100 | GbE    | USG 3P ポート8      | (w))          | -           | 4   |
| [5]        | • 🕐  | U7 Pro        | ネットワー | -2                       | クリックして更新 | 192.168.1.102 | GbE    | US 8 PoE 150W ポー | 6 (20 MHz)    | 36 (40 MHz) | 0   |
|            |      |               |       |                          |          |               |        |                  |               |             |     |

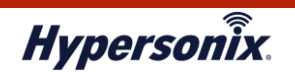

3. RT 固有設定が右側にポップアップ表示されます。各タブで確認できる主な内容は以下の通りです。

| 0       | ネ | ットワ | フーク           |        |                     |                |        |                  |               |           |            | C                 |
|---------|---|-----|---------------|--------|---------------------|----------------|--------|------------------|---------------|-----------|------------|-------------------|
| 6       | С | 、検索 |               | उ      | ·べて (3) Wi-Fi (1) 有 | 百線 (2)         |        |                  |               | 概要        | USG 3P     | ×                 |
| ۰ŧ      |   | タ   | 名前            | アプリケー  | ステータス               | <b>IP</b> アドレス | アップリンク | 親デバイス            | チャネル <b>2</b> | 89 m      | <u>000</u> | <03               |
| 1       | • |     | USG 3P        | ネットワーク | 最新の                 | 192.168.1.1    | GbE    | 2                | -             | U         |            |                   |
| $\odot$ | • |     | US 8 PoE 150W | ネットワーク | 最新の                 | 192.168.1.100  | GbE    | USG 3P ポート8      | æ.            | USG 3P    | 1 +-       |                   |
| G       | • | C.  | U7 Pro        | ネットワーク | クリックして更新            | 192.168.1.102  | GbE    | US 8 PoE 150W ポー | 6 (20 MHz)    | CIRNLCTIO | 012 -      |                   |
| 00      |   |     |               |        |                     |                |        |                  |               | デバイスバージョン |            | 4.4.57            |
| 66      |   |     |               |        |                     |                |        |                  |               | IPアドレス    |            | 192.168.1.1       |
| XVX.    |   |     |               |        |                     |                |        |                  |               | MACアドレス   |            | b4:fb:e4:e5:78:fe |
|         |   |     |               |        |                     |                |        |                  |               | 稼働時間      |            | 1d 4h 17m 8s      |
| O       |   |     |               |        |                     |                |        |                  |               |           |            |                   |
| ŝ       |   |     |               |        |                     |                |        |                  |               | WAN 1     |            | ^                 |
| e       |   |     |               |        |                     |                |        |                  |               | IPアドレス    |            | 172.20.1.83       |
|         |   |     |               |        |                     |                |        |                  |               | MACアドレス   |            | b4:fb:e4:e5:78:fe |
| EÐ      |   |     |               |        |                     |                |        |                  |               | エクスペリエンス  |            | GbE               |
|         |   |     |               |        |                     |                |        |                  |               | パケットバイトを下 | げる         | 3.67 M / 2.66 GB  |

|   | 名称           | 説明                       |  |  |  |  |  |  |
|---|--------------|--------------------------|--|--|--|--|--|--|
| 橍 | 要            | _                        |  |  |  |  |  |  |
|   | デバイスバージョン    | RT のファームウェアバージョン         |  |  |  |  |  |  |
|   | IP アドレス      | RT の LAN 側のネイティブ IP アドレス |  |  |  |  |  |  |
|   | MAC アドレス     | RT の LAN 側の MAC アドレス     |  |  |  |  |  |  |
|   | 稼働時間         | 電源投入されてから経過した時間          |  |  |  |  |  |  |
|   | WAN1 IP アドレス | RT の WAN 側の IP アドレス      |  |  |  |  |  |  |
|   | MAC アドレス     | RT の WAN 側の MAC アドレス     |  |  |  |  |  |  |
| 詩 | 細            | _                        |  |  |  |  |  |  |
|   | 履歴           | デバイスのオンライン・オフライン履歴       |  |  |  |  |  |  |
|   | システム統計       | 過去の CPU・メモリ使用率           |  |  |  |  |  |  |

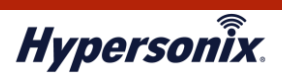

#### ●RTのネットワーク設定情報を確認したい場合

| メイン     | <i>ب</i> ر | -   | ニユ- | ーの[設定]をク      | リックし  | します                      | o        |               |        |                  |               |             |    |
|---------|------------|-----|-----|---------------|-------|--------------------------|----------|---------------|--------|------------------|---------------|-------------|----|
| 0       | ネ          | ッ   | トワ  | ーク            |       |                          |          |               |        |                  |               |             | ٢  |
| 6       | ⑦ Q 検索     |     |     |               |       | すべて (3) WI-Fi (1) 有線 (2) |          |               |        |                  |               |             |    |
| of      |            | タ.  |     | 名前            | アプリケー | ·                        | ステータス    | IPアドレス        | アップリンク | 親デバイス            | チャネル <b>2</b> | チャネル        | 接線 |
|         | •          | ••• | -   | USG 3P        | ネットワー | ク                        | 最新の      | 192.168.1.1   | GbE    | 51               | e.            | 12          | 1  |
| $\odot$ | •          | -   |     | US 8 PoE 150W | ネットワー | ウ                        | 最新の      | 192.168.1.100 | GbE    | USG 3P ポート8      | 2             | 100         | 4  |
| [j]     | •          |     | 9   | U7 Pro        | ネットワー | ウ                        | クリックして更新 | 192.168.1.102 | GbE    | US 8 PoE 150W ポー | 6 (20 MHz)    | 36 (40 MHz) | 0  |
|         |            |     |     |               |       |                          |          |               |        |                  |               |             |    |
| XXX     |            |     |     |               |       |                          |          |               |        |                  |               |             |    |
| Ø       |            |     |     |               |       |                          |          |               |        |                  |               |             |    |
|         | 設定         | Ē   |     |               |       |                          |          |               |        |                  |               |             |    |

2. [ネットワーク] - 確認したいネットワーク名をクリックします。

| 0                | ネットワーク                                                         |                    |                   |            |                 |            |
|------------------|----------------------------------------------------------------|--------------------|-------------------|------------|-----------------|------------|
| 6                | Q 設定を検索                                                        | 名前                 | VIANID            | 1-4-       | サブネット           | 1811-7     |
| ofê              | ି Wi-Fi                                                        | Default            | 1                 | USG 3P     | 192.168.1.0/24  | -          |
| $\odot$          | <ul><li>     ホットワーク     </li><li>     ⊕ インターネット     </li></ul> | vlan10             | 10                | USG 3P     | 192.168.10.0/24 | <b>2</b> 0 |
| 5                | © VPN                                                          | い。<br>マルチキャスト設定    |                   |            |                 |            |
|                  | ◎ セキュリティ ♣ ルーティング                                              | IoT自動検出 ()<br>mDNS | Default<br>編集 (2) | × vlan10 × |                 |            |
| XVX              |                                                                | マルチキャストフィルタリング ()  |                   |            |                 |            |
| O                | 音 システム                                                         | スイッチ分離設定           |                   |            |                 |            |
| <del>ପ୍</del> ରେ | ネットワーク8.5.6<br>サポートチケットを送信                                     | L3ネットワーク分離 (ACL) 🕧 |                   |            |                 |            |
|                  |                                                                |                    |                   |            |                 |            |

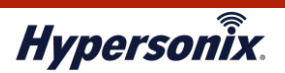

#### 3. 確認できる主な内容は以下の通りです。

| 0        | ネットワーク                                                        |                     |                                                                                                    |                      |                               |               |
|----------|---------------------------------------------------------------|---------------------|----------------------------------------------------------------------------------------------------|----------------------|-------------------------------|---------------|
| 6        | Q 設定を検索                                                       | < ネットワーク名           | vlan10                                                                                                    |                      |                               |               |
| નઃ<br>() | <ul> <li>? Wi-Fi</li> <li>ホ ネットワーク</li> <li></li></ul>        | ルーター                | USG 3P                                                                                                    |                      |                               |               |
|          | <ul> <li>♀ VPN</li> <li>♡ セキュリティ</li> <li>♣ ルーティング</li> </ul> | ゲートウェイIP/サブネット      | <ul> <li>         ・100         ・100         ・100         ・100         ・100         ・100         ・100         ・100         ・100         ・100         ・100         ・100         ・100         ・100         ・100         ・100         ・100         ・100         ・100         ・100         ・100         ・100         ・100         ・100         ・100         ・100         ・100         ・100         ・100         ・100         ・100         ・100         ・100         ・100         ・100         ・100         ・100         ・100         ・100         ・100         ・100         ・100         ・100         ・100         ・100         ・100         ・100         ・100         ・100         ・100         ・100         ・100         ・100         ・100         ・100         ・100         ・100         ・100         ・100         ・100         ・100         ・100         ・100         ・100         ・100         ・100         ・100         ・100         ・100         ・100         ・100         ・100         ・100         ・100         ・100         ・100         ・100         ・100         ・100         ・100         ・100         ・100         ・100         ・100         ・100         ・100         ・100         ・100         ・100         ・100         ・100         ・100         ・100         ・100         ・100         ・100         ・100         ・100         ・100         ・100         ・100         ・100         ・100         ・100         ・100         ・100         ・100         ・100         ・100         ・100         ・100         ・100         ・100         ・100         ・100         ・100         ・100         ・100         ・100         ・100         ・100         ・100         ・100         ・100         ・100         ・100         ・100         ・100         ・100         ・100         ・100         ・100         ・100         ・100         ・100         ・100         ・100         ・100         ・100         ・100         ・100         ・100         ・100         ・100         ・100         ・100         ・100         ・100         ・100         ・100         ・100         ・100         ・100         ・100         ・100         ・100</li></ul> | トワーク<br>ネットマスク<br>24 | <u>ک</u>                      |               |
| XX.      | 品 プロファイル<br>宮 システム                                            | ゲートウェイ <b>IP</b> (] | ブロードキャストIP (j)                                                                                                    | 利用可能なIP              | IPの範囲                         | サブネットマスク      |
| ن<br>ش   | ネットワーク8.5.6                                                   | 192.168.10.1        | 192.168.10.255                                                                                                    | 249                  | 192.168.10.6 - 192.168.10.254 | 255.255.255.0 |
|          | サポートチケットを送信                                                   | 高度な                 |                                                                                                    |                      |                               |               |
| E-1      |                                                               |                     |                                                                                                    |                      |                               |               |

|   | 名 称           | 説明                                   |  |  |  |  |
|---|---------------|--------------------------------------|--|--|--|--|
| 7 | <b>ミットワーク</b> | —                                    |  |  |  |  |
|   | ネットワーク名       | ネットワークの名前                            |  |  |  |  |
|   | ゲートウェイ IP/サブネ | LAN 側に設定される IP アドレスとサブネットマスク         |  |  |  |  |
|   | ット            |                                      |  |  |  |  |
|   | VLAN ID       | VLANのID                              |  |  |  |  |
|   | ゲストネットワーク     | 有効な場合、ゲストネットワークが無効なセグメントとは通信不可となります。 |  |  |  |  |
|   | DHCPモード       | DHCP サーバ:DHCP サーバとして IP を払い出します。     |  |  |  |  |
|   | DHCP の範囲      | DHCP で払い出す IP アドレスの範囲                |  |  |  |  |

4.

# 第3章 よくある運用管理例

## 1. 現在のクライアント接続状況を確認する

「AP に接続中のクライアントの通信速度が遅い」、「特定のクライアントのみ AP に接続できない」など事象が発生 している場合は、クライアント接続状況を確認します。

### 1. メインメニューより[クライアントデバイス]をクリックします。

| 0       | ネットワーク                  |       | ٢                      |
|---------|-------------------------|-------|------------------------|
| 6       | All Systems Operational |       | >                      |
| ૰ૺૼ૾    | dev5.hypersonix.jp      |       | 6                      |
| $\odot$ | <u>⊖</u> 1              | - 🚍 1 | <br><mark>[</mark> a 6 |
|         | システムは時時間                |       | 4時間38分47秒              |
| J.      | ケートワェイド                 |       | 172.20.1.83            |
| 88      | ネットワーク 8.5.6 同          |       |                        |
| XVX     |                         |       |                        |

#### 2. 主に確認できる内容は以下の通りです。

| 0       | ネットワーク             |              |                     |         |       |      |      |          |               | ٢         |
|---------|--------------------|--------------|---------------------|---------|-------|------|------|----------|---------------|-----------|
| 6       | Q 検索               |              |                     |         |       |      | オ    | ンライン     | オフライン すべて     | £0 ≅      |
| of:     | 名前                 | ベン           | 接続先                 | ネット     | Wi-Fi | エクスペ | テクノロ | <i>Ŧ</i> | IPアドレス        | アクティ      |
|         | • PC2022-05-828    | Compal I     | 152                 | Default | 51    | 優秀   | GbE  | 570      | 192.168.1.211 | 0 bps     |
| $\odot$ | • PC2024-01-931    | Fujitsu CI   |                     | Default | 51    | 優秀   | GbE  | 10       | 192.168.1.210 | 0 bps     |
| 5       | • 🔲 00:d0:1d:7b:e  | Furuno E     | US 8 PoE 150W ポート 2 | Default | =     | 優秀   | GDE  | (*)      | 192.168.1.101 | 2.20 Kbps |
| (U)     | • U 74:83:c2:f7:dd | Ubiquiti Inc | -                   | Default | -     | 優秀   | GDE  | -        |               | 0 bps     |
|         | • U 74:83:c2:7d:b  | Ubiquiti Inc | US 8 PoE 150W ポート 7 | Default | -     | 優秀   | GDE  | 1        | 192.168.1.252 | 37.2 Kbps |
| XVX     | • U 74:83:c2:f7:dd | Ubiquiti Inc | US 8 PoE 150W ポート 4 | Default | -     | 優秀   | GbE  | (2)      | 192.168.1.108 | 0 bps     |

|                    | 名 称     | 説明                       |  |  |  |  |
|--------------------|---------|--------------------------|--|--|--|--|
|                    | 名前      | スト名や MAC アドレス            |  |  |  |  |
|                    | 接続先     | 接続している SW のポートや AP のホスト名 |  |  |  |  |
| ネットワーク 接続している VLAN |         | 接続している VLAN 情報           |  |  |  |  |
|                    | チャンネル   | AP 接続に利用しているチャンネル        |  |  |  |  |
|                    | IP アドレス | 接続している際に IP アドレス         |  |  |  |  |

#### (C) Amiya Corporation

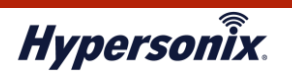

## 2. 過去のクライアント接続履歴を確認する

1. メインメニューより[無線機能]をクリックします。

| 0          | ネットワーク                  |   | ۲                       |
|------------|-------------------------|---|-------------------------|
| 6          | All Systems Operational |   | >                       |
| of°        | dev5.hypersonix.jp      |   | <i>E</i> @              |
| $\bigcirc$ | <b>⊖</b> 1              | 1 | <br><b>L</b> ō) 4       |
| 0          | システム稼働時間                |   | 21時間52分36秒              |
| [j         | WAN IP                  |   | 172.20.1.83             |
| ~~         | ゲートウェイIP                |   | 192.168.1.1             |
|            | ネットワーク 8.5.6 目          |   |                         |
|            | 無線機能                    |   |                         |
| 0          | Monthly Data Usage      |   | 9.05 GB                 |
| Q          | アクティビティ                 |   | ↓ 8.90 Kbps ↑ 10.3 Kbps |

- 2. 画面左上にて AP のホスト名を選択します。
- 3. ホスト名横のタブにて[Perfomance]をクリックします。画面下部にクライアント接続履歴が表示されます。
- 4. 履歴の期間を変更する場合は画面右上のアイコンをクリックします。

| 0       | ネットワーク        |               |                 |                |           |                      | ٢       |
|---------|---------------|---------------|-----------------|----------------|-----------|----------------------|---------|
| 6       | e gi          | OPerformation | ance ^          |                |           |                      | 18 📰 🚔  |
|         |               | 無線機           | 能自能             |                |           |                      |         |
| 6       | dBm -85       | -80 V Perfoi  | rmance<br>പ്പിന | -65 -60 -      | -55 -50   | -45 -40              | -35 -30 |
| નં      |               | 環境            |                 |                |           |                      |         |
| 40      | クライアント        | に接続されまし       | 、た 標準 🕕         | Max Phy Rate 🤅 | PHY速度をダ   | チャンネル                | 信号      |
| $\odot$ | ac:a8:8e:b7:  | 🌀 gił         | WiFi 4          | 2.00 Mbps      | 1.00 Mbps | 11 (2.4 GHz, 20 MHz) | -80 dBm |
|         | 66:c2:fc:43:5 | ił gił        | WiFi 4          | 412 Mbps       | 162 Mbps  | 11 (2.4 GHz, 20 MHz) | -74 dBm |
| 501     | 52:2d:3a:53:  | ił gił        | WiFi 4          | 324 Mbps       | 7.00 Mbps | 11 (2.4 GHz, 20 MHz) | -75 dBm |
| XXX     | iPhone        | 🌀 gił         | WiFi 4          | 389 Mbps       | 1.00 Mbps | 11 (2.4 GHz, 20 MHz) | -78 dBm |
| 0       | 62:9e:45:e6:  | 🕘 gił         | WiFi 4          | 52.0 Mbps      | 6.00 Mbps | 11 (2.4 GHz, 20 MHz) | -71 dBm |
| Q       | iPhone        | 🕘 gił         | WiFi 4          | 116 Mbps       | 26.0 Mbps | 11 (2.4 GHz, 20 MHz) | -76 dBm |
| 00      | 4e:74:45:15:  | ił gił        | WiFi 4          | 39.0 Mbps      | 13.0 Mbps | 6 (2.4 GHz, 20 MHz)  | -78 dBm |
| 0       | iPhone        | ił gił        | WiFi 4          | 144 Mbps       | 78.0 Mbps | 11 (2.4 GHz, 20 MHz) | -80 dBm |
| ŝ       | HAYAKAWA      | ił gił        | WiFi 4          | 57.0 Mbps      | 28.0 Mbps | 6 (2.4 GHz, 20 MHz)  | -84 dBm |
| r=1     | 22:8b:6f:73:f | il            |                 | 412 Mbps       | 52.0 Mbps | 11 (2.4 GHz, 20 MHz) | -76 dBm |